## Инструкция по регистрации на портале государственных услуг (http://www.gosuslugi.ru)

Что понадобится для регистрации на портале Госуслуг?

паспорт (необходимы паспортные данные);

- страховое свидетельство обязательного пенсионного страхования (СНИЛС, его одиннадцатизначный номер);

- мобильный телефон или электронная почта.

После того как Вы перешли на портал **gosuslugi.ru**, Вам необходимо в правом верхнем углу сайта кликнуть по ссылке «Регистрация».

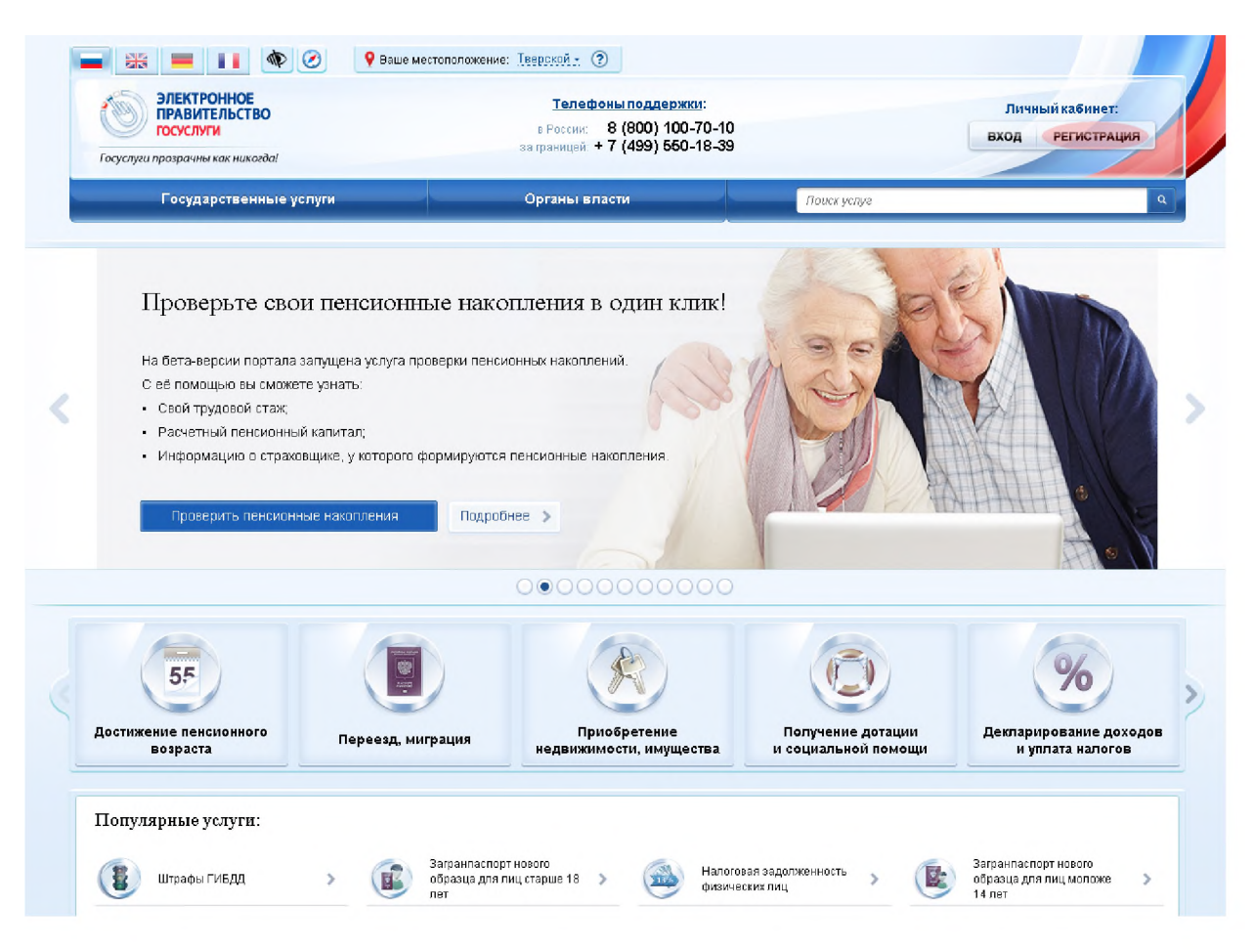

После этого Вам будет предложено пройти процедуру предварительной регистрации, которая включает в себя заполнение простой формы и подтверждение своего номера телефона или электронной почты. Переходим к первому шагу.

## Шаг 1. Предварительная регистрация.

На данном этапе Вам необходимо заполнить всего 3 поля: фамилия, имя, номер мобильного телефона или адрес электронной почты.

|            | <b>ГОСУСЛУГИ</b><br>Доступ к сервисам                                                                             |
|------------|----------------------------------------------------------------------------------------------------|
|            | электронного правительства                                                                                        |
|            | Регистрация                                                                                                    |
| Фан        | милия                                                                                                    |
| Имя        | я                                                                                                    |
| Mot        | бильный телефон                                                                                                   |
| Или        | и электронная почта                                                                                               |
| На<br>вы ( | жимая на кнопку «Зарегистрироваться»,<br>соглашаетесь с Условиями использования<br>и Политикой конфиденциальности |
|            | Запесистрироваться                                                                                                |

Если форма заполнена корректно, жмем кнопку «Зарегистрироваться», после чего следует этап подтверждения номера мобильного телефона или адреса электронной почты.

В поле «Код подтверждения» введите комбинацию из цифр, высланных Вам в виде SMSсообщения на мобильный телефон, либо сообщением на адрес электронной почты, указанный при регистрации. Нажимаем кнопку «Подтвердить». Если код указан корректно и система подтвердила Ваш номер телефона (адрес электронной почты), то на следующем этапе Вам будет необходимо придумать пароль и задать его через специальную форму, введя два раза. Будьте внимательны, данный пароль будет использоваться для входа в Ваш личный кабинет, поэтому крайне не рекомендуется использовать простые комбинации цифр или букв.

Поздравляем! Предварительная регистрация завершена! Теперь Вам доступно ограниченное количество государственных услуг, подтверждение личности для которых не требуется. Для того, чтобы Вы смогли полноценно пользоваться всеми услугами портала, Вам нужно заполнить личную информацию и подтвердить свою личность. Об этом речь пойдет ниже.

## Шаг 2. Заполнение личных данных.

После успешной предварительной регистрации на портале Госуслуги для ввода и подтверждения личных данных Вам необходимо войти в свою учетную запись, используя номер телефона (адрес электронной почты), указанный при регистрации, и заданный Вами пароль.

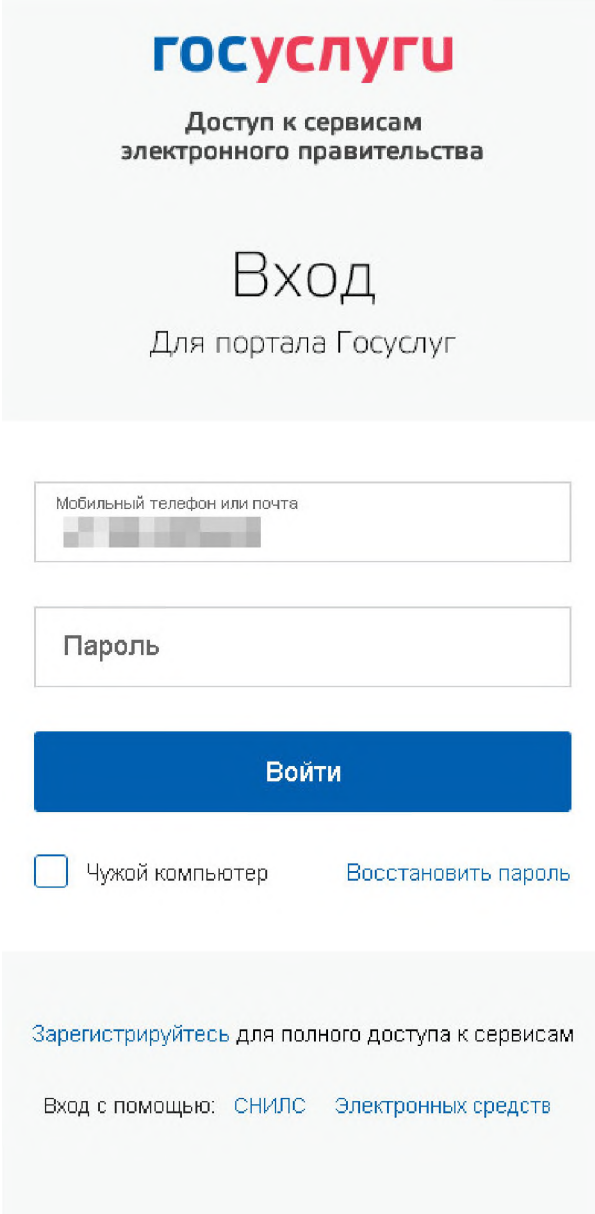

При входе в учетную запись Вы увидите уже указанную личную информацию, а при переходе по ссылке «Редактировать», система уведомит Вас о том, что Вам необходимо подтвердить свою учетную запись.

| БЛЕКТРОПНОЕ<br>ПОСУСЛУГИ<br>Слуги прозрачны как никогда!                                                                                                    | Телефоны поддержки<br>в России: 8 (800) 100-7<br>за границей: + 7 (499) 550-7 | <u>и:</u> Личн<br>70-10<br>18-39   | ный кабинет: |
|----------------------------------------------------------------------------------------------------|-------------------------------------------------------------------------------|------------------------------------|--------------|
| Государственные услуги                                                                                                    | Органы власти                                                                 | Поиск услуг                        |              |
| я Личный кабинет Мои данные                                                                                                    | Общие данные                                                                  |                                    |              |
| Избранные<br>услуги біш Мои<br>заявкі                                                                                                    | м Мои данные С К                                                              | Лои<br>обытия Платежи              | О Госпочта   |
| ие данные Уведомления Зап                                                                                                    | омненные данные                                                               |                                    |              |
| i Данные отображаются тольн                                                                                                    | о для просмотра. Перейдите к редактирован                                     | нию профиля по размещенной на стра | нице кнопке. |
| 2 Данные отображаются толья<br>ОСНОВНАЯ ИНФОРМАЦИЯ                                                                                                    | о для просмотра. Перейдите к редактирован<br>Перейти к редактировани          | нию профиля по размещенной на стра | нице кнопке. |
| Данные отображаются толья           ОСНОВНАЯ ИНФОРМАЦИЯ           ФИО                                                                                               | о для просмотра. Перейдите к редактирован                                     | нию профиля по размещенной на стра | нице кнопке. |
| <ul> <li>Данные отображаются толья</li> <li>ОСНОВНАЯ ИНФОРМАЦИЯ</li> <li>ФИО</li> <li>Пол</li> </ul>                                                                | о для просмотра. Перейдите к редактирован                                     | нию профиля по размещенной на стра | нице кнопке. |
| <ul> <li>Данные отображаются толья</li> <li>ОСНОВНАЯ ИНФОРМАЦИЯ</li> <li>ФИО</li> <li>Пол</li> <li>Дата рождения</li> </ul>                                         | о для просмотра. Перейдите к редактирован                                     | нию профиля по размещенной на стра | нице кнопке. |
| 2 Данные отображаются тольк<br>ОСНОВНАЯ ИНФОРМАЦИЯ<br>ФИО<br>Пол<br>Дата рождения<br>Гражданство                                                                    | о для просмотра. Перейдите к редактирован                                     | нию профиля по размещенной на стра | нице кнопке. |
| 2 Данные отображаются толья<br>ОСНОВНАЯ ИНФОРМАЦИЯ<br>ФИО<br>Пол<br>Дата рождения<br>Гражданство<br>Документ, удостоверяющий<br>личность                            | о для просмотра. Перейдите к редактирован                                     | нию профиля по размещенной на стра | нице кнопке. |
| 2 Данные отображаются толья<br>ОСНОВНАЯ ИНФОРМАЦИЯ<br>ФИО<br>Пол<br>Дата рождения<br>Гражданство<br>Документ, удостоверяющий<br>личность<br>СНИЛС                   | о для просмотра. Перейдите к редактирован                                     | нию профиля по размещенной на стра | нице кнопке. |
| 2 Данные отображаются толья<br>ОСНОВНАЯ ИНФОРМАЦИЯ<br>ФИО<br>Пол<br>Дата рождения<br>Гражданство<br>Документ, удостоверяющий<br>личность<br>СНИЛС<br>ИДЕНТИФИКАТОРЫ | о для просмотра. Перейдите к редактирован                                     | нию профиля по размещенной на стра | нице кнопке. |

Процедура подтверждения личных данных так же довольно-таки проста и проходит в 3 этапа, а подтвержденная учетная запись имеет огромные преимущества. Благодаря ей Вы сможете пользоваться всеми услугами, представленными на портале, в том числе оформлением загранпаспорта через интернет.

Как уже было сказано Выше, Вам понадобится паспорт и СНИЛС, а точнее его номер (см. ниже).

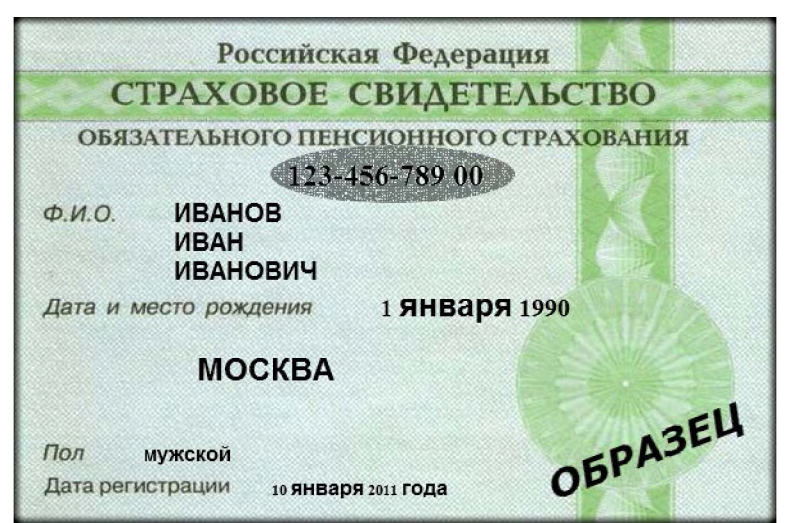

Личные данные следует заполнять внимательно и аккуратно. Всего Вам предстоит заполнить 12 полей. Теперь необходимо отправить введенные данные на автоматическую проверку.

## Шаг 3. Проверка введенных данных.

После заполнения формы на предыдущем этапе, указанные Вами личные данные отправляются на автоматическую проверку в Пенсионный Фонд РФ и ФМС.

С результатами данной проверки Вы сможете ознакомиться через несколько минут. В особых случаях проверка может занять довольно-таки долгий период времени, но случается такое редко. После того как данная процедура успешно завершится, на Ваш мобильный телефон будет выслано SMS-уведомление с результатом проверки, а так же соответствующее состояние отобразится на сайте. Поздравляем! Еще один этап регистрации пройден! Теперь Вы можете воспользоваться следующими услугами: